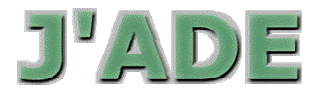

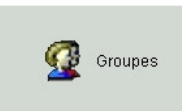

1

# JADE 2005 – Créer les groupes PPRE (fiche modifiée)

Les élèves qui ont obtenu moins de 60% de réussite aux exercices relevant des compétences nécessaires en français (64) ou en maths (59) relèvent d'un PPRE (Projet personnalisé de réussite éducative). *(cette fiche tient compte des nouveaux seuils de 60%)* 

JADE permet de créer des groupes en fonction des résultats à une évaluation et selon les compétences sélectionnées. C'est cette fonction qui sera utilisée pour déterminer les élèves relevant d'un PPRE.

 Seuils 2005 (60%)
 Français : 39 items sur 64
 Maths : 36 items sur 59

|   | J'Aide au Développement            | des                | Evaluations                                               |              |                           |                      |            |                       |
|---|------------------------------------|--------------------|-----------------------------------------------------------|--------------|---------------------------|----------------------|------------|-----------------------|
|   | Configuration                      |                    | Sélectionnez une évaluation<br>Evaluation CE2 - 2005 - 67 | puis cliquez | sur "Continuer"<br>Evalua | de Besoin<br>tion(s) |            | Ecran : 1/4           |
|   | Saisie<br>1 Dan<br>sélect<br>accéd | is l<br>ior<br>ler | e menu général,<br>nner « Groupes » j<br>à cet écran.     | pour         |                           | 2 Sélectionner l'év  | valuation. |                       |
| 1 | Groupes                            |                    | Filtre                                                    |              | Tout recommencer          | Revenir              |            | Continuer             |
|   |                                    |                    | - Groupe 1                                                | Elève        | Items conf. au filtre     | Groupe 2<br>Classe   | Elève      | Items conf. au filtre |
|   | Y Aide                             |                    | 3 Cliq                                                    | uer sur      | le bouton « Continue      | r»                   |            |                       |

|                                       | Groupes                               | de Besoin             |             |  |
|---------------------------------------|---------------------------------------|-----------------------|-------------|--|
| Sélectionnez un ou plusieurs groupe   | es ou classes puis cliquez sur "Conti | nuer"                 | Ecran : 2/4 |  |
| Groupe o                              | ou classe                             | Effectif              |             |  |
| Elèves de l'évaluation Timpone Elèves | IAMARIN'                              | 24                    |             |  |
| Elèves de l'évaluation EVA ponsis '   | Sélectionner la classe ou             | l'ansamble des álàves |             |  |
| Elèves de l'évaluation E 2000         |                                       |                       |             |  |
| Elèves de l'évaluation EVA 2000 m .   | selon le cas                          |                       |             |  |
| Elèves de l'évaluation Et 10 0005 M   |                                       |                       |             |  |
| Elèves de l'évaluation EVA 2002 MM    |                                       | 11                    |             |  |
| Elèves de l'évaluation Evaluation CE  | 2 - 2005 - 67                         | 61                    |             |  |
| HAMATIN                               |                                       | 24                    |             |  |
| KULL                                  |                                       | 26                    |             |  |
| MET                                   |                                       | 11                    |             |  |
| p.                                    |                                       | 29                    |             |  |
| Cliquer sur « Continue                | Nr                                    | 22                    |             |  |
|                                       |                                       |                       |             |  |
|                                       |                                       |                       |             |  |
| Filtre                                | Tout recommencer                      | Revenir               | Continuer   |  |

|                                                                                        |                                                                                            | orouj                                                                                                    | pes de Desolit                                                                                                    |                                                                                                    |                                  |
|----------------------------------------------------------------------------------------|--------------------------------------------------------------------------------------------|----------------------------------------------------------------------------------------------------|----------------------------------------------------------------------------------------------------|----------------------------------------------------------------------------------------------------|----------------------------------|
| 3électionnez un ou                                                                     | plusieurs Items puis cli                                                                   | quez sur "Continuer"                                                                                                    |                                                                                                    |                                                                                                    | Ecran : 3/4                      |
| Items                                                                                  | Groupes d'iter                                                                             | ms Champs                                                                                                    | Compétences                                                                                                    | R                                                                                                    | éponses                          |
| FRA001                                                                                 | [COMPETENCES                                                                               | NEC compréhension                                                                                                    | comprendre les informations                                                                                                    | explicites 59/59                                                                                            | ▲                                |
| RA002                                                                                  | [COMPETENCES                                                                               | NEC compréhension                                                                                                    | comprendre les informations                                                                                                    | explicites 55/59                                                                                            | 89                               |
| RA003                                                                                  | [COMPETENCES                                                                               | NEC compréhension                                                                                                    | comprendre les informations                                                                                                    | explicites 48/59                                                                                            |                                  |
| RA004                                                                                  | [COMPETENCES                                                                               | NEC compréhension                                                                                                    | trouver dans un texte docume                                                                                                    | ntaire de 38/59                                                                                             |                                  |
| RA005                                                                                  | ICOMPETENCES                                                                               | NEC compréhension                                                                                                    | trouver dans un texte docume                                                                                                    | ntaire de 49/59                                                                                             |                                  |
|                                                                                        |                                                                                            |                                                                                                    |                                                                                                    |                                                                                                    |                                  |
| RA006                                                                                  | COMPETENC                                                                                  |                                                                                                    |                                                                                                    |                                                                                                    |                                  |
| RA006<br>RA007                                                                         |                                                                                            | Cliquer sur « Séle                                                                                                    | ectionner Groupe d'iten                                                                                                    | ns ». (On peut                                                                                              | également dan                    |
| RA006<br>RA007<br>RA008                                                                |                                                                                            | Cliquer sur « Séle<br>cette fenêtre séle                                                                                                  | ectionner Groupe d'iten                                                                                                    | ns ». (On peut                                                                                              | également dan                    |
| RA006<br>RA007<br>RA008<br>RA009                                                       |                                                                                            | Cliquer sur « Séle<br>cette fenêtre séle                                                                                                  | ectionner Groupe d'iten<br>otionner manuellement le                                                                                                    | ns ». (On peut                                                                                              | également dan<br>s puis créer un |
| RA006<br>RA007<br>RA008<br>RA009<br>RA009                                              |                                                                                            | Cliquer sur « <b>Séle</b><br>cette fenêtre séle<br>groupe pour une                                                                        | ectionner Groupe d'iten<br>ctionner manuellement le<br>analyse détaillée par con                                                                                                    | <b>ns</b> ». (On peut<br>es items voulus<br>npétence.)                                                      | également dan<br>s puis créer un |
| RA006<br>RA007<br>RA008<br>RA009<br>RA010<br>RA011                                     | [COMPETENC<br>[COMPETENC<br>[Accords dangetend                                             | Cliquer sur « Séle<br>cette fenêtre séle<br>groupe pour une                                                                               | ectionner Groupe d'iten<br>ctionner manuellement le<br>analyse détaillée par com                                                                                                    | ns ». (On peut<br>es items voulus<br>npétence.)                                                             | également dan<br>s puis créer un |
| RA006<br>RA007<br>RA008<br>RA009<br>RA010<br>RA011<br>RA012                            | [COMPETENC<br>[COMPETENC<br>[Accords dans let<br>[Accords dans let                         | Cliquer sur « <b>Séle</b><br>cette fenêtre séle<br>groupe pour une<br>syj <u>ecnure et onnogr</u><br>Gyj écriture et orthogr              | ectionner Groupe d'iten<br>octionner manuellement le<br>analyse détaillée par con<br>raphe enecuer des manipulations d                                                                           | ns ». (On peut<br>es items voulus<br>pétence.)<br>ans un t 50/59                                            | également dan<br>s puis créer un |
| RA006<br>RA007<br>RA008<br>RA009<br>RA010<br>RA011<br>RA011<br>RA013                   | [COMPETENC<br>[COMPETENC<br>[Accords dans le C<br>[Accords dans le C<br>[Accords dans le C | Cliquer sur « Séle<br>cette fenêtre séle<br>groupe pour une<br>ovj écriture et orthogr<br>ovj écriture et orthogr                         | ectionner Groupe d'iten<br>octionner manuellement le<br>analyse détaillée par com<br>raphe effectuer des manipulations d<br>raphe effectuer des manipulations d                                  | ns ». (On peut<br>es items voulus<br>apétence.)<br>lans un t 50/59<br>lans un t 22/59                       | également dan<br>s puis créer un |
| RA006<br>RA007<br>RA008<br>RA009<br>RA010<br>RA011<br>RA011<br>RA012<br>RA013<br>RA014 | [COMPETENC<br>[COMPETENC<br>[Accords dans le C<br>[Accords dans le C<br>[Accords dans le C | Cliquer sur « Séle<br>cette fenêtre séle<br>groupe pour une<br>ovj ecriture et orthogr<br>ovj écriture et orthogr<br>décriture et orthogr | ectionner Groupe d'iten<br>actionner manuellement le<br>analyse détaillée par com<br>raphe effectuer des manipulations d<br>raphe effectuer des manipulations d<br>effectuer des manipulations d | ns ». (On peut<br>es items voulus<br>npétence.)<br>lans un t. 22/59<br>lans un t. 22/59<br>lans un t. 22/59 | également dan<br>s puis créer un |

JADE 2005 – Créer les groupes des élèves relevant d'un PPRE Tice IA67

### 1 - PPRE Français

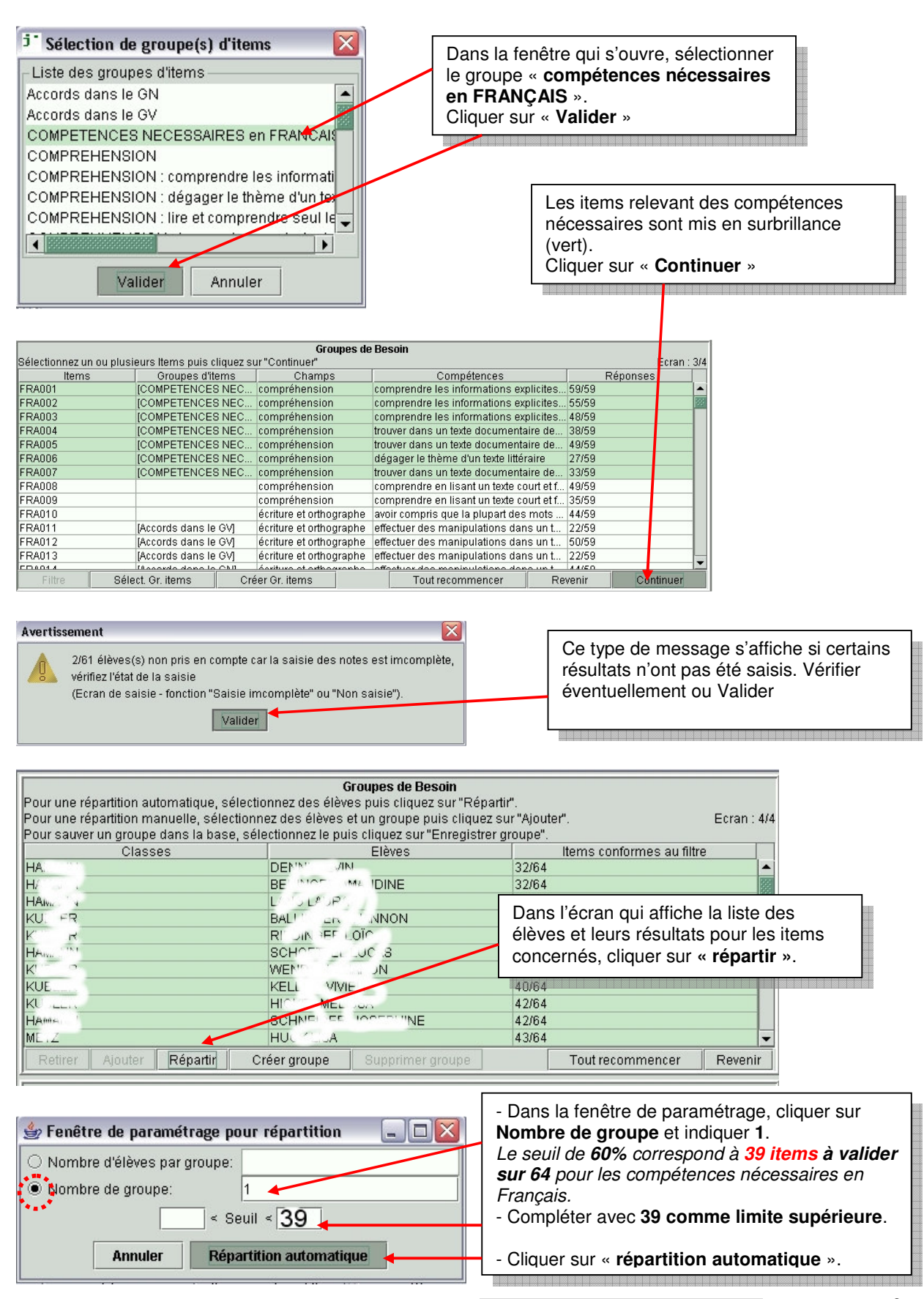

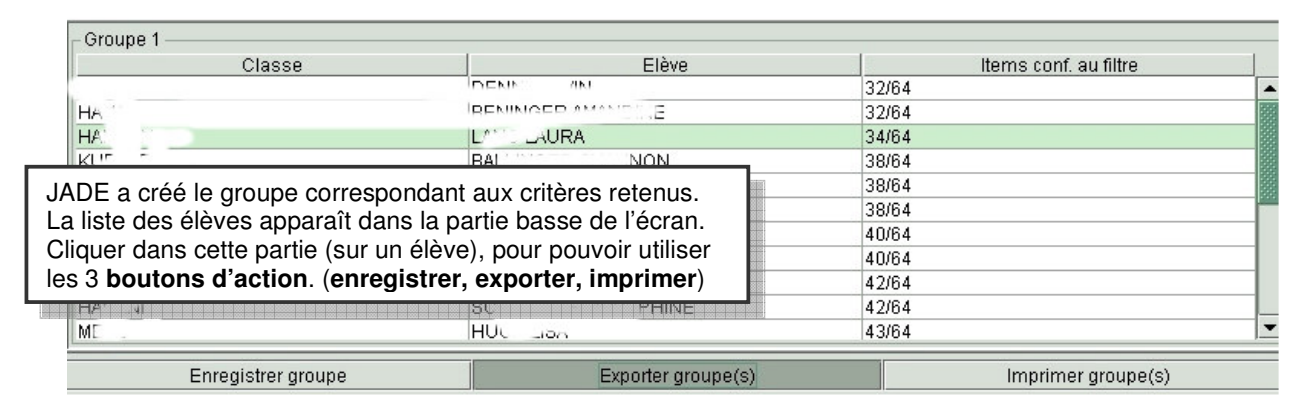

### Enregistrer le groupe :

Cliquer sur « **enregistrer...** » Dans la fenêtre qui s'ouvre, compléter avec le nom à donner au groupe (PPRE CE2A) et « **Valider** ». Le groupe apparaîtra dans la liste des groupes de JADE.

#### Exporter le groupe : permet de créer un fic

permet de créer un fichier texte à avec la liste des élèves faisant partie du groupe. Cliquer sur « **exporter ...** » Choisir **le répertoire de destination**, indiquer le

nom du fichier et cliquer sur « exporter »

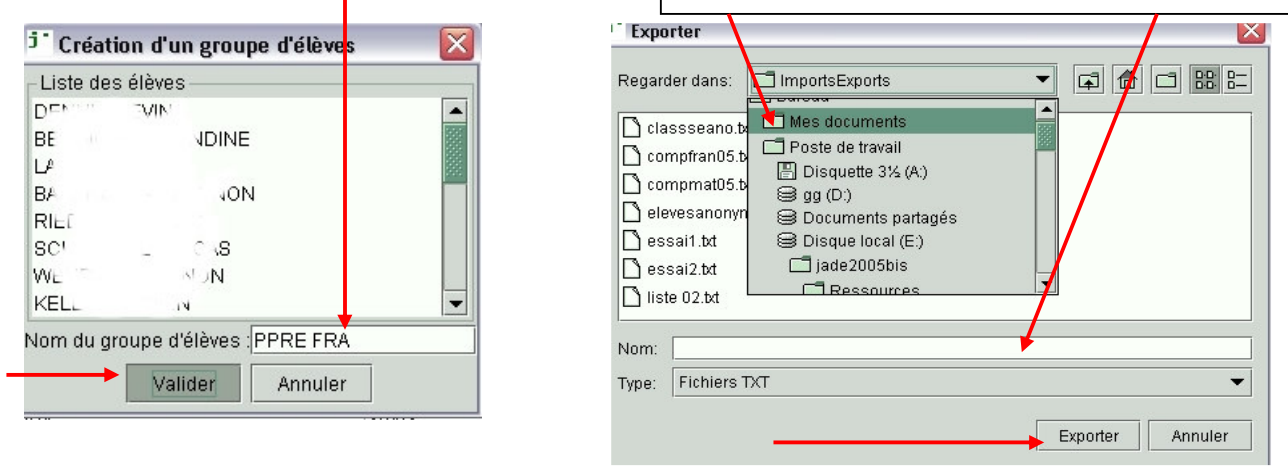

## <u>2 - PPRE MATHS</u> La procédure est identique.

| Ecran 3, sélectionner le groupe<br>« compétences nécessaires en<br>MATHS ». Valider.                                                  | Ecran 4<br>- Dans la fenêtre de paramétrage, cliquer sur Nombre de<br>groupe et indiquer 1.<br>Le seuil de 60% correspond à 36 items à valider sur 59 |
|----------------------------------------------------------------------------------------------------|----------------------------------------------------------------------------------------------------|
| <sup>j*</sup> Sélection de groupe(s) d'items 🛛 🔀                                                                                      | pour les compétences nécessaires en MATHS.                                                                                                    |
| Liste des groupes d'items<br>RECONNAISSANCE DE MOTS : déchiffrer un n                                                                 | <ul> <li>Cliquer sur « répartition automatique ».</li> <li>Enregistrer le groupe(PPRE CE2A MATHS)</li> </ul>                                          |
| Respect de consignes                                                                                                    |                                                                                                    |
| COMPETENCES NECESSAIRES de MATHS                                                                                                    | 🍰 Fenêtre de paramétrage pour répartition 🛛 📮 🗖 🔀                                                                                                    |
| Comp. Nécessaires : comparer et mesurer de<br>Comp. Nécessaires : comparer les nombres e<br>Comp. Nécessaires : connaître des doubles | <ul> <li>Nombre d'élèves par groupe:</li> <li>Nombre de groupe:</li> <li>Seuil &lt; 36</li> <li>Annuler Répartition automatique</li> </ul>            |